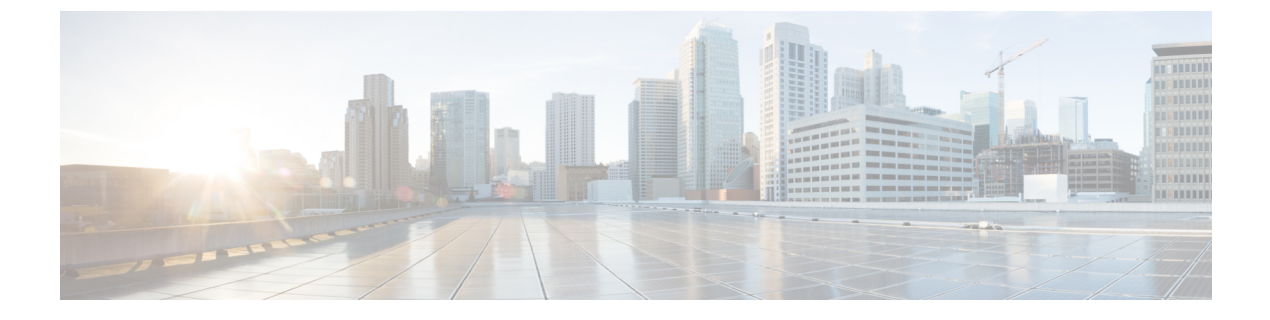

## **Testing Your Configuration**

This chapter includes the following sections:

- Testing Your Configuration Using the UCS Manager CLI, page 1
- Testing Your Configuration Using the UCS Manager GUI, page 2

# **Testing Your Configuration Using the UCS Manager CLI**

#### Procedure

|        | Command or Action                                                                       | Purpose                                                             |  |
|--------|-----------------------------------------------------------------------------------------|---------------------------------------------------------------------|--|
| Step 1 | Log into the Cisco UCS Manager CLI.                                                     |                                                                     |  |
| Step 2 | UCS-A# connect nxos                                                                     | Enters NXOS mode.                                                   |  |
| Step 3 | UCS-A (nxos)# <b>test aaa server ldap</b> <i>ip-address</i><br><i>username password</i> | Tests the LDAP configuration for any user that you have configured. |  |

The following example tests the LDAP configuration:

```
UCS-A# connect nxos
UCS-A (nxos) # test aaa server ldap 10.29.96.77 sampleaaa password
user has been authenticated
Attributes downloaded from remote server:
User Groups:
        CN=ucsadmin,OU=CiscoUCS,DC=sampledesign,DC=com
Roles:
        admin
```

### **Testing Your Configuration Using the UCS Manager GUI**

#### Procedure

| Step 1 | Launch the Cisc | o UCS Manager | GUI. |
|--------|-----------------|---------------|------|
|--------|-----------------|---------------|------|

- **Step 2** In the User Name field, type sampleaaa.
- **Step 3** In the **Password** field, type your sampleaaa AD password.
- **Step 4** From the **Domain** drop-down list, select your LDAP provider and click **OK**.
- Step 5 Navigate to All > User Management > User Services > Remotely Authenticated Users and confirm that your authentication domain and AD username are listed. This value takes the format AuthenticationDomain\ADUserName.